| 3 . 4 . 2 Web受発注操作手順                                                                                                    | (1)システムの起動・終了手順                                                                                                    | 1/2        |
|----------------------------------------------------------------------------------------------------|----------------------------------------------------------------------------------------------------|------------|
| (A) システムを起動します。<br>(a) Windowsの[スター<br>標準EDIシステム] [                                                                                                    | ・ト]メニューから[プログラム] [航空橋<br>[航空機業界標準EDIシステム]を実行し                                                                                                    | 幾業界<br>ます。 |
| <ul> <li> <sup>●</sup> 7<sup>1</sup> 1<sup>5</sup> 5<sup>4</sup> (P)  </li> <li> <sup>●</sup> お気に入り(A)  </li> <li> <sup>●</sup> 最近使ったファ(ル(D)  </li> <li> <sup>●</sup> 最近使ったファ(ル(D)  </li> <li> <sup>●</sup> 最近使ったファ(ル(D)  </li> <li> <sup>●</sup> 最近使ったファ(ル(D)  </li> <li> <sup>●</sup> 最近使ったファ(ル(D)  </li> <li> <sup>●</sup> 最近使ったファ(ル(D)  </li> <li> <sup>●</sup> 最近使ったファ(ル(D)  </li> <li> <sup>●</sup> 検索(E)  </li> <li> <sup>●</sup> ペルプ(H)  </li> <li> <i>●</i> ペルプ(H)  </li> <li> <i>●</i> ペルプ(H)  </li> <li> <i>●</i> ペルプ(H)  </li> <li> <i>●</i> ペルプ(H)  </li> <li> <i>●</i> ペルプ(H)  </li> <li> <i>●</i> ペルプ(H)  </li> <li> <i>●</i> ペルプ(H)  </li> <li> <i>●</i> ペルプ(H)  </li> <li> <i>●</i> ペルプ(H)  </li> <li> <i>●</i> ペルプ(H)  </li> <li> <i>●</i> ペルプ(H)  </li> <li> <i>●</i> ペルプ(H)  </li> <li> <i>●</i> ペルプ(H)   </li> <li> <i>●</i> ペルプ(H)   </li> <li> <i>●</i> ペルプ(H)  </li> <li> <i>●</i> ペルプ(H)   </li> <li> <i>●</i> ペルプ(H)   </li> <li> <i>●</i> ペルプ(H)   </li> <li> <i>●</i> ペルプ(H)             <i>●</i> ペルプ(H)            <i>●</i> ペルプ(H)            <i>●</i> ペルプ(H)            <i>●</i> ペルプ(H)            <i>●</i> ペルプ(H)            <i>●</i> ペルプ(H)            <i>●</i> ペルプ(H)            <i>●</i> ペルプ(H)            <i>● ● ● ● ● ● ● ●</i></li></ul> | ARCACLAVIS CIPHER Personal ・<br>Microsoft Office ツール<br>Microsoft Access<br>Microsoft Excel<br>Microsoft Exchange<br>Microsoft Outlook<br>Microsoft PowerPoint<br>Microsoft Word<br>ウイルスパスター Corp. Win98<br>LHAユーティリティ32<br>秀丸<br>Tene Term Pro<br>FTP Explorer<br>XMLトランスレータ<br>Paint Shop Pro<br>航空機業界標準EDFシステム<br>「ログイン画面」が表示されます。 |            |
| ■.0 <sup>5</sup> イン<br>航空機業<br>ユー・<br>パスワ<br>Version 1.20                                                                                                    | ×<br>界標準EDIシステム<br>f™<br>_F:                                                                                                    |            |
| Copyright 1999<br>Information-techno<br>The Society of Jap<br>All Rights Reserved<br>Web-EDI(W) ーー<br>通信履歴(©) パス                                                                                                    | Hogy Promotion Agency, Japan (IPA)<br>anese Aerospace Companies<br>話送受信(L) ① 日本語(J) ① English<br>ワード変更(P) メーカ情報職定(M) 終了(公)                                                                                                    | J          |

| 3 . 4 . 2 Web受発注操作手順                                                                                                    | (1)システムの起動・終了手順             | 2/2 |  |
|----------------------------------------------------------------------------------------------------|-----------------------------|-----|--|
| (B) システムを終了します。                                                                                                    |                             |     |  |
|                                                                                                    |                             |     |  |
|                                                                                                    |                             |     |  |
| 航空機業界標準EDIシステム                                                                                                    |                             |     |  |
| ユーザID:<br>パスワード:                                                                                                    |                             |     |  |
| Version 1.20                                                                                                    |                             |     |  |
| Copyright 1999<br>Information-technology Promotion Agency, Japan (IPA)<br>The Society of Japanese Aerospace Companies<br>All Rights Reserved. |                             |     |  |
| Web-EDI( <u>₩</u> ) →括                                                                                                    | 送受信(L)  © 日本語(J)  © English |     |  |
| <u>通信履歴(C)</u> パスワ                                                                                                    | ド変更(P) メーカ情報設定(M) 終了 ⊗      |     |  |
|                                                                                                    |                             |     |  |
| [終了]ボタンをクリック<br>します。                                                                                                    |                             |     |  |
|                                                                                                    |                             |     |  |
|                                                                                                    |                             |     |  |
|                                                                                                    |                             |     |  |
|                                                                                                    |                             |     |  |
|                                                                                                    |                             |     |  |
|                                                                                                    |                             |     |  |
|                                                                                                    |                             |     |  |
|                                                                                                    |                             |     |  |